# EZClaim Premier ANSI 837P 5010 TriZetto Clearinghouse

# Manual

EZClaim Medical Billing Software November 2016

TriZetto Site ID#\_\_\_\_\_

TriZetto SFTP Password\_\_\_\_\_

Trizetto Website login Password \_\_\_\_\_

**Note:** For questions regarding TriZetto Enrollment, Payer agreements, testing, or other Clearinghouse questions please contact **TriZetto Enrollment Dept.** at **1.800.969.3666** or **Trizetto Customer Service at 1.800.556.2231**.

- ✓ Client signs a contract with **TriZetto**.
- ✓ Within 24 hours a Trizetto Provider Enrollment representative will call the client for their initial "Kick off Call". Any outstanding client questions can be answered at this time.
- ✓ After the call, client receives a TriZetto Welcome Email containing a link to TriZetto's website along with the username and temporary password to login to client website and start enrollment process.
- ✓ Once logged into the TriZetto website the client will enter the practice, provider, and payer information including addresses, NPIs, and payer specific provider numbers. Client will also select the transactions they wish to be enrolled for by payer (such as claims and/or remittance).
- ✓ Client will have the Digital Signature Option which gives them the option to not have to sign enrollment paperwork. The Digital Signature Option is suggested for a timely enrollment.
- Once the client submits the information through the online Enrollment Manager, their dedicated Provider Enrollment Rep. will review data for completeness and accuracy and generate the enrollment forms.
- ✓ The practice can access their Enrollment Status at any time on their online TriZetto account. This access also includes payer turn-around times for EDI approval dates.
- ✓ A dedicated representative from the **TriZetto** Implementation Team will reach out to schedule an appointment for the claim test file. **TriZetto** will notify EZClaim of the installation day and time.
- ✓ EZClaim will contact the client prior to submitting a test file to assist with EZClaim program set up. Plan 20-30 minutes for this call.
- TriZetto will contact the client on the phone on the specified day and time to assist with the upload of the first claim file.
- ✓ The client file is tested by TriZetto to ensure that all payer IDs, NPI numbers, and all other claims data is accurate. Once testing is complete the site is moved into Production. Any questions can be directed to TriZetto Customer Service Department at 1-800-556-2231.
- ✓ Once the client is in production and sending claims, they will be contacted by TriZetto to schedule TriZetto website training.
- ✓ Clients can register for additional Client Training webinars on the **TriZetto** website. Webinars are recommended for new clients and they're FREE!

If you have questions at any time, please contact TriZetto Customer Service at 800-556-2231

### Client first signs a contract with TriZetto EDI

- 1. Enroll with TriZetto Clearinghouse
  - TriZetto has contacted customer to begin Enrollment process.
  - □ TriZetto sends enrollment documentation to customer
  - □ TriZetto sends Payer ID list to customer
  - □ TriZetto sends TriZetto Site ID number and SFTP password to customer
- 2. EZClaim Program Set-up by following the step-by-step instructions on the following pages.
  - Customer enters Payer Library data
  - Customer enters Physician/Facility Library data
  - □ Customer enters Patient and Claim information
  - EZClaim assists customer with setting up Site ID and SFTP password prior to TriZetto install appointment
- 3. Submit Test File to TriZetto
  - TriZetto and Customer arrange a time/date for test file to be sent to TriZetto
  - □ Following this EZClaim TriZetto User Guide, customer prepares a minimum of 15-20 claims from various Payers for TriZetto test file.
  - Customer sends test file to TriZetto on the date/time arranged
    - Customer notifies TriZetto they are sending EZClaim SFTP which does not require a Path and Filename.
  - Customer receives email approval from TriZetto that the test file is accepted, customer moved to 'Production' status.
- 4. Retrieve Reports
  - Customer downloads Reports in EZClaim program.
    - Customer reports from TriZetto will download into EZClaim program and will also be viewable on TriZetto's website.

# **Payer ID# Lists**

Click on the link below to access the TriZetto Payer Lists. http://payers.TriZettoedi.com/

Click on 'Professional (HCFA)'

| Home   HIPAA   Payer List   Careers   Contact Home For Providers For Partners Videos & Demo Products About Us News Professional (HCFA) Institutional (UB) Search           | Gateway 💶 )                                                                                                    | Customer Login                                |
|----------------------------------------------------------------------------------------------------|----------------------------------------------------------------------------------------------------|-----------------------------------------------|
| Home       For Providers       For Partners       Videos & Demo       Products       About Us       News         Professional (HCFA)       Institutional (UB)       Search |                                                                                                    | Home   HIPAA   Payer List   Careers   Contact |
| Professional (HCFA)<br>Search                                                                                                    | Home For Providers For Partners                                                                                                    | Videos & Demo Products About Us News          |
|                                                                                                    | Professional (HCFA)                                                                                                    | Search                                        |
|                                                                                                    |                                                                                                    |                                               |
| Galeway EDI®   About Us   For Providers   For Partners   Videos & Demos   Products   Careers   Contact<br>Copyright ©2013   Privacy   websdrim@galewayedi.com              | Gateway EDI®   About Us   For Providers   For Partners   Videos & Demos   Products   Careers   Contact<br>Copyright @2013   Privacy   webadmin@gatewayed.com | 800.969.3666                                  |

Open 'Advanced Search' or search by clicking on a letter.

| Gateway =- ) *                                                                                                    | Customer Login                                |
|----------------------------------------------------------------------------------------------------|-----------------------------------------------|
|                                                                                                    | Home   HIPAA   Payer List   Careers   Contact |
| Home For Providers For Partners                                                                                                    | Videos & Demo Products About Us News          |
| Gateway EDI Payer List - Professional (HCFA)<br>Switch to Institutional Payer List<br>© Open Advanced Search<br>0.9   A   B   C   D   E   F   G   H   I   J   K   L   M   N   O   P   Q   R   S   T   U   V   W   X | Request a Demo                                |
| I++ ← Page 1 0f 253 ► I++ Go To Page View 10 - Resu                                                                                                    | vier<br>uits Per Page                         |

## **TriZetto Errors**

### The following errors will cause your claims to reject at TriZetto!!

- **Zip Code** The Facility and Billing zip codes must be nine digits without punctuation.
- Assignment of Benefits -. Confirm selection is correct. See 'Patient Information' tab. If unchecked, payment from the insurance will go directly to the patient.

| Additional Claim Information    |                             |              |
|---------------------------------|-----------------------------|--------------|
| Box 12: Print Current Date 🗹 or | Patient Signature On File 🖂 | Signature So |
| Box 31: Print Claim Bill Date 🗹 | Insured Signature On File 🖂 |              |

- **Tax ID** Do not use a hyphen or any spaces in the Tax ID. See 'Physician, Facility Library'.
- Payer ID # Trizetto payer IDs must be entered in the 'Payer Library'. <u>http://payers.gatewayedi.com/default.aspx</u>
- DX Codes All DX codes must be valid codes.
- PO Box Number You cannot use a PO Box for the Billing or Facility locations. (Box 32 & 33 of the claim form (Facility and Billing information.) See Step 2- 'Physician, Facility Library' for setting up a PO Box Number.
- Hospital Admission Date -Include an Admitted Date on all inpatient hospital medical visits. Go to Claims screen>Claim Information grid>Date Information

|                  | _ |
|------------------|---|
| Date Information |   |
| Admitted Date    |   |
| Discharged Date  |   |
| Accident Data    |   |

Taxonomy Codes - Taxonomy Codes must be 10 digits <u>http://www.wpc-edi.com/reference/</u> See 'Physician, Facility Library' > Taxonomy Codes

| Taxonomy Code: |  |
|----------------|--|
|----------------|--|

## Step 1 - Setting up the Payer Library

Menu Location: Home > Payer Icon

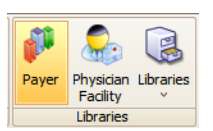

**Required**: You must have a **TriZetto Payer ID#** for every insurance company you are sending claims. <u>http://payers.TriZettoedi.com/default.aspx</u>

| 🊷 Home 🗵          | 🔑 Payer Li | ibrary 🔯       |         |            |         |                    |                  |                          |              |                            |
|-------------------|------------|----------------|---------|------------|---------|--------------------|------------------|--------------------------|--------------|----------------------------|
| Name              |            | Address        |         |            | ST      | Payer ID           |                  | Ins Type Code            |              | Save & New                 |
| Add new entry     |            |                |         |            |         |                    |                  |                          |              | Save & Class               |
| AETNA             |            |                |         |            |         | 23456              |                  |                          |              | Save & Close               |
| BCBS              |            |                |         |            |         | 56789              |                  |                          |              | (Close )                   |
| MACSIS            |            |                |         |            |         | 99999              |                  |                          |              |                            |
| MEDICAID          |            |                |         |            |         | 23232              |                  | 40                       |              |                            |
| MEDICARE          |            |                |         |            |         | 12345              |                  | 12                       |              | Usage Report               |
|                   |            |                |         |            |         |                    |                  |                          |              |                            |
|                   |            |                |         |            |         |                    |                  |                          |              |                            |
|                   |            |                |         |            |         |                    |                  |                          |              | Delete                     |
|                   |            |                |         |            |         |                    |                  |                          |              |                            |
|                   |            |                |         |            |         |                    |                  |                          |              |                            |
|                   |            |                |         |            |         |                    |                  |                          |              |                            |
|                   |            |                |         |            |         |                    |                  |                          |              | Fabrica That has           |
|                   |            |                |         |            |         |                    |                  |                          |              | Entries That Are           |
|                   |            |                |         |            |         |                    |                  |                          |              | <ul> <li>Active</li> </ul> |
| Payer Name:       | BCBS       |                |         |            | Payer   | Notes:             |                  |                          |              | Inactive                   |
| Payer ID:         | 56789      | K              | Method: | Electronic | 2       |                    |                  |                          | $\bigcirc$   |                            |
| Street Address 1: |            |                |         |            |         | nore Penderir      | og Provider      |                          |              |                            |
| Street Address 2: |            |                |         |            |         | utomatically Fi    | orwarde Claim    |                          |              |                            |
| City State 7a     |            |                |         |            |         | xport billing pr   | ovider taxono    | omv code even if using a | a rende      | erina provider             |
| City, State, Zip: |            |                |         |            |         | xport/Print pa     | tient info in fa | cility area when Place o | of Serv      | ice is 12                  |
| Telephone:        |            |                | Fax:    |            |         | xport Subscrib     | er SSN           | ,                        |              |                            |
| Email:            |            |                |         | EMAIL      |         | ,<br>ndude Adjustn | nents with Pa    | yments in Box 29         |              |                            |
| Website:          |            |                |         | BROWSE     | ] 🗌 Pr  | rint Box 30 on     | the 1500 (02     | -12)                     |              |                            |
| Office Number:    |            | Box            | 1.      |            | s       | uppress payer      | address whe      | n printing claims        |              |                            |
| office Humber.    |            | ]              |         | ٢          | М       | ark as Inactiv     | e                |                          |              |                            |
| Ins. Type Code:   | Ľ          | J              |         |            | Autor   | natically creat    | e a task due     | 0 days after             |              |                            |
| Claim Filing Ind: | ~          | Classification | on:     |            | the d   | aim has been       | printed or exp   | ported (0 for no task).  |              |                            |
| Initial ICD Ind:  |            | $\sim$         |         |            | Eligibi | lity Provider:     | Use value fr     | om Program Setup         | $\checkmark$ |                            |

### Add Payer Information to Library

- 1. Enter Payer name.
- 2. Enter TriZetto Payer ID# in 'Payer ID' field.
- 3. Select 'Electronic' as Method.
- 4. All other fields are 'Optional'; do not enter data unless required by your payer.
- 5. Click 'Save'.

### **Edit Payer Information**

To 'Edit' Payer information once it has been entered, highlight the Payer, edit the Payer information and click 'Save'.

# Step 2 – Setting up the Physician, Facility Library

Menu Location: Home > Physician Facility Icon

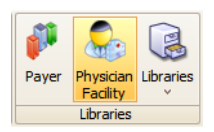

Physician/Facility information must be entered before entering patient data.

### **Billing Provider Information**

1. Enter the Display Name of Provider, Agency or Business Name.

| 🚯 Home 🔟 🤱 Physicia               | n/Facility Library 🔟 | )                 |                       |                                                                                                    |                  |           |                                     |          |
|-----------------------------------|----------------------|-------------------|-----------------------|----------------------------------------------------------------------------------------------------|------------------|-----------|-------------------------------------|----------|
| Physician / Facility Library Entr | ies:                 | Display Name (Re  | equired)              |                                                                                                    |                  |           | Save & New                          |          |
| Name                              | Classification       | BILLING PROVID    | ER 🔺                  | particular in the local division of the local division of the loca |                  |           |                                     |          |
| Add new entry                     |                      | Classification: B |                       |                                                                                                    | Signature on Fi  | le        | Save & Close                        |          |
| ABC COMMUNITY HEALTH              | Ordering             |                   |                       |                                                                                                    |                  |           | Close                               |          |
| BILLING PROVIDER                  | Billing              | Type:             | Person                | 0                                                                                                    | Non-Person       |           |                                     |          |
| DME PROVIDER                      | Ordering             | Last Name or Or   | ganization Name if re | ecord is a Non                                                                                                    | -Person:         |           |                                     |          |
| HOSPITAL                          | Facility             | PROVIDER          |                       |                                                                                                    |                  |           | Delete                              |          |
| MEDICAL GROUP                     | Facility             | First Name:       | BILLING               |                                                                                                    | Middle           |           |                                     |          |
| REFERRING PROVIDER                | Referring            | r inservanie.     | DICCHAG               |                                                                                                    | Pilouic.         |           | Do not enter a 'Pay to              |          |
| RENDERING DOCTOR                  | Rendering            | Address Line 1:   | 100 MAIN STREET       |                                                                                                    |                  |           | Pay to Address' unless using a      |          |
|                                   |                      | Address Line 2:   | SUITE 200             |                                                                                                    |                  |           | Address Post Office Box for billing |          |
|                                   |                      | City State 710    | DOCHECTED             |                                                                                                    | MT               | EEEEeaaaa | address.                            |          |
|                                   |                      | City, State, ZIF. | ROGHESTER             |                                                                                                    |                  | 55555444  |                                     | -        |
|                                   |                      | Telephone:        | (444) 666-5555        | Fax                                                                                                    | x:               |           | Billing Physician Pay to Address    | <b>X</b> |
|                                   | ~                    | Email:            |                       |                                                                                                    |                  | Email     |                                     |          |
|                                   |                      |                   | Mark an Inactiv       | - Tavanan                                                                                                    | w Coder          |           | Address Line 1: PO BOX 8765         |          |
|                                   |                      |                   |                       | e raxonon                                                                                                    | ly coue.         |           | Address Line 2:                     |          |
|                                   | ~                    |                   |                       |                                                                                                    |                  |           |                                     |          |
| Primary ID Numbers:               |                      |                   |                       |                                                                                                    |                  |           | City, State, ZIP: ANYTOWN MI        | 55566    |
| 100.0007054004                    | to do any            |                   | 24 T. T.              |                                                                                                    |                  | _         | Cancel                              | ОК       |
| NP1: 0987654321                   | LOOKUD INPI          | Tax ID Type:      | 24 - Tax ID           | Tax ID: 9876                                                                                                    | 554321           | _         |                                     |          |
| Additional ID Numbers             |                      |                   |                       |                                                                                                    |                  | -         |                                     |          |
| Deves                             | 10                   | T                 |                       | TD Muschese                                                                                                    |                  |           |                                     |          |
| Payer ID Type ID Number           |                      |                   |                       |                                                                                                    | Entries That Are |           |                                     |          |
|                                   |                      | Click nere to add | a new row             |                                                                                                    |                  |           | (     Active                        |          |
|                                   |                      |                   |                       |                                                                                                    |                  |           | ○ Inactive                          |          |
|                                   |                      |                   |                       |                                                                                                    |                  |           | A                                   |          |
|                                   |                      |                   |                       |                                                                                                    |                  |           |                                     |          |

- 2. Select 'Billing' as Classification. The classification determines in which list the name will appear in your program.
- 3. Check 'Signature on File'.
- 4. Select 'Type' as 'Person' or Non-Person' if Agency or Business name.
- 5. Enter Last Name and First Name or Organization name.
- Enter Address information (must be physical address), Required: 9-digit zip code.
   Note: Do not enter 'Pay to Address' unless using a Post Office box number for billing address.
- 7. Enter Individual or Organizational NPI number.
- 8. Enter Billing Tax ID or SS number.
- 9. Using the dropdown arrow, select 'Tax ID Type' and enter number.

#### Additional ID Numbers

Only the following Legacy numbers are allowed by ANSI 5010. Do not enter unless required by your payer.

- OB-State License Number
- 1G-UPIN Number

### **Rendering Provider Information**

1. Enter Display Name.

| 🚷 Home 🛛 🤱 Physicia               | n/Facility Library 🔯 |                   |                      |            |                   |                            |
|-----------------------------------|----------------------|-------------------|----------------------|------------|-------------------|----------------------------|
| Physician / Facility Library Entr | ies:                 | Display Name (Re  | equired)             |            |                   | Save & New                 |
| Name                              | Classification       | RENDERING DO      | CTOR 🗡               |            |                   |                            |
| Add new entry                     |                      | Classification: R | endering 🖂           |            | Signature on File | Save & Close               |
| ABC COMMUNITY HEALTH              | Ordering             |                   |                      |            |                   | Close                      |
| BILLING PROVIDER                  | Billing              | Type:             | Person               |            | O Non-Person      |                            |
| DME PROVIDER                      | Ordering             | Last Name or Or   | ganization Name if r | ecord is a | Non-Person:       |                            |
| HOSPITAL                          | Facility             | DOCTOR            |                      | -          |                   | Delete                     |
| MEDICAL GROUP                     | Facility             | First Manage      | DENDEDING            |            | soldler A         |                            |
| REFERRING PROVIDER                | Referring            | First Name:       | REINDERING           |            | Middle: A         |                            |
| RENDERING DOCTOR                  | Rendering            | Address Line 1:   |                      |            |                   |                            |
|                                   |                      | Address Line 2:   |                      |            |                   | 1                          |
|                                   |                      | City, State, ZIP: |                      |            |                   | ]                          |
|                                   |                      | Teleshore         |                      |            | <b>F</b>          | 7                          |
|                                   |                      | l elephone:       |                      |            | Fax:              |                            |
|                                   | ~                    | Email:            |                      |            | Email             |                            |
|                                   |                      |                   | Mark as Inactiv      | ve Tax     | onomy Code:       | ]                          |
|                                   | ~                    | Rate Class:       |                      |            | ~                 | ]                          |
| Primary ID Numbers:               |                      |                   |                      |            |                   |                            |
| NPI: 5678901234                   | Lookup NPI           | Tax ID Type:      | <b></b>              | Tax ID:    |                   |                            |
| Additional ID Numbers:            |                      |                   |                      |            |                   |                            |
| Payer                             | ID                   | Туре              |                      | ID Num     | ber               | Entries That Are           |
|                                   |                      | Click here to add | a new row            |            |                   | <ul> <li>Active</li> </ul> |
|                                   |                      |                   |                      |            |                   | O Inactive                 |
|                                   |                      |                   |                      |            |                   | O All                      |
|                                   |                      |                   |                      |            |                   |                            |

- 2. Select 'Rendering' as Classification.
- 3. Select 'Type' as 'Person or Non-Person'.
- 4. Enter Last and First name or Organization Name.
- 5. Enter NPI number.

### **Facility Information**

If place of service is 11, do not enter Facility information unless different from Billing information. For other POS codes, contact your insurance company for guidelines

- 1. Enter Facility Name.
- 2. Select 'Facility' Classification
- 3. Select 'Type' as 'Non-Person'.
- 4. Enter Name and Address information. Required: 9-digit Zip Code
- 5. Optional: Enter NPI number.
- 6. Click on 'Save'.

### **Referring Provider Information**

- 1. Enter Name.
- 2. Select 'Referring' as Classification.
- 3. Select 'Type' as 'Person'.
- 4. Enter Last and First name.
- 5. Enter NPI number.
- 6. Click on 'Save'.

### **Ordering Provider Information**

- 1. Enter Name.
- 2. Select 'Ordering' as Classification.
- 3. Select 'Type' as 'Person'.
- 4. Enter Last and First name.
- 5. Required: Enter address
- 6. Enter NPI number.
- 7. Click on 'Save'.

# Step 3 – Entering Patient, Provider and Insurance Info

Menu Location: Create Patient

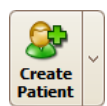

Open Patient information screen by clicking on the Patient icon on the menu bar or Create Patient icon on Home screen.

- Do not use initials or credentials. MR., MS., DR., MD, INC. etc.
- Do not use words such as 'SAME' or 'NONE' or 'N/A'.

| 🚯 Home 🛛 🚨 Si           | AMPLE, PATIENT D (Age: 48) 🛛   |                                                |               |
|-------------------------|--------------------------------|------------------------------------------------|---------------|
| Patient Informatio      | n                              |                                                | Save & Close  |
| Name (Last, First, MI): | SAMPLE PATIENT                 | D Classification: GENERAL GROUP                | Save          |
| Address:                | 121212 S MAIN AVE Address 2    | 2: Claim Template: <no template=""> 🗸</no>     | Close         |
| City ST Zip:            | ANYWHERE NY 3333               | 33 Copay Amt: \$20.00 or Percent 0 %           | •             |
| DOB:                    | 03/21/1966 🗸 Sex: Fem 🖌 Marita | I: Diagnosis A1: 23456 B2: 98765               | Delete        |
| Employment:             | Employed Account #: 1005       | E5 to H8 C3: 87654 D4:                         |               |
| Patient Contact In      | formation                      | Primary Ins                                    | Add Ins       |
| Primary Phone #:        | (555) 555-6666                 | Copy information from the patient Delete       | Lookup        |
| Home Phone #:           |                                | Name (Last, First, MI): SAMPLE PATIENT D       | Update Claims |
| Cell Phone #:           |                                | Date of Birth: 03/21/1966 🛩 Sex: F 💌           |               |
| Work Phone #:           |                                | Address: 121212 S MAIN AVE                     |               |
| Fax #:                  |                                | City, State, Zip: ANYWHERE NY 33333            | Active        |
| Primary Email:          | Email                          | Phone #: (555) 555-6666                        |               |
| Secondary Email:        | Email                          | Employer:                                      | Locked        |
| Appt Reminder Pref:     | No Reminders                   | Payer: BLUE CROSS                              |               |
| Emergency Contact:      |                                | Eligibility: NO INFO CHECK VIEW                |               |
| Emergency Phone #:      | Relation:                      | Insured's ID #: 987654320                      |               |
| Physician / Facility    | Library Entries                | Group #:                                       |               |
| Billing Provider:       |                                | Plan or Program Name:                          |               |
| Rendering Provider:     | RENDERING PROVIDER             | Patient Rel to Insured: Self                   |               |
| Service Facility:       | None                           | Accept Assignment: Yes                         |               |
| Referring Provider:     | None                           | Claim Filing Indicator: Blue Cross/Blue Shield |               |
| Ordering Provider:      | None                           |                                                |               |
| Supervising Provider:   | None V····×                    | Responsibility Sequence: 1 <>                  |               |
| Additional Claim Ir     | nformation                     |                                                |               |

- 1. Enter Patient Information.
- 2. Enter Diagnosis codes on this screen only if codes <u>remain the same for all dates of service</u>. For electronic claims, up to twelve Diagnosis codes may be entered. Claim specific codes can be entered on the Charges screen.
- 3. Enter Billing Provider (Use dropdown arrow or Click 🛄 to open library).
- 4. Enter Rendering Provider information only if different than Billing provider (Use dropdown arrow or Click to open library) if needed.
- 5. Enter Service Facility information only if different than Billing provider (Use dropdown arrow or Click is open library) if needed

### **Additional Claim Information**

Note: Click on dropdown arrow to open Additional Claim Information grids.

Additional Claim Information

- 1. Check 'Print Current Date' or enter a date.
- 2. Signature Source, usually blank or option 'P'.
- 3. Enter 'Situational' information only if required by your insurance company.

| Additional Claim Information    |                             |                                                                                |
|---------------------------------|-----------------------------|--------------------------------------------------------------------------------|
| Box 12: Print Current Date 🗹 or | Patient Signature On File 🗸 | Signature Source: I Initial Claim Values                                       |
| Box 31: Print Claim Bill Date 🖂 | Insured Signature On File 🖂 | P Signature generated by provider because the patient was not physically prese |
| Other Patient Information       |                             |                                                                                |

# **Step 4 – Entering Payer Information**

**Note:** Click on 'Add Ins' to add insurance. Click on 'Copy Information from the patient' or 'Lookup' button to enter Insured's information.

| Primary Ins              | ¥ →                    | Add Ins       |
|--------------------------|------------------------|---------------|
| Copy information from    | n the patient Delete   | Lookup        |
| Name (Last, First, MI):  | SAMPLE PATIENT D       | Update Claims |
| Date of Birth:           | 03/21/1966 🖌 Sex: F 🖌  |               |
| Address:                 | 121212 S MAIN AVE      |               |
| City, State, Zip:        | ANYWHERE NY 33333      | Active        |
| Phone #:                 | (555) 555-6666         |               |
| Employer:                |                        | Locked        |
| Payer:                   | BLUE CROSS             |               |
| Eligibility:             | NO INFO CHECK VIEW     |               |
| Insured's ID #:          | 987654320              |               |
| Group #:                 |                        |               |
| Plan or Program Name:    | BLUE CROSS             |               |
| Patient Rel to Insured:  | Self 🗸                 |               |
| Accept Assignment:       | Yes 🗸                  |               |
| Claim Filing Indicator:  | Blue Cross/Blue Shield |               |
|                          |                        |               |
| Responsibility Sequence: | 1 <>                   |               |

### **Primary payer**

- 1. If the patient is the same as the insured you can use the 'Copy Information from the Patient' button or enter new information.
- 2. Using the dropdown arrow select the Payer.
- 3. Enter the Insured's ID.
- 4. Enter' Patient Rel to Insured'.
- 5. Enter 'Accept Assignment'.
- 6. Enter 'Claim Filing Indicator'.

#### Situational

All other fields are 'Situational'. Enter only as needed.

### **Additional Payers**

- 1. Click on 'Add Ins' to add additional Payers.
- 2. Follow guideline above.

Note: To delete a Payer, click on the 'Delete' button.

# **Step 5 – Entering Claim Information**

Location: Create Claim

| eate<br>laim |                           |                      |            |               |                           |                        |
|--------------|---------------------------|----------------------|------------|---------------|---------------------------|------------------------|
| Find Pat     | tient - Which patient do  | you want to create a | claim for? | -             | Tomaster                  |                        |
| Drag a       | column header here to gro | oup by that column   |            |               |                           |                        |
|              | Name 👻                    | D.O.B.               | Account #  | Primary Payer | Primary Insured's ID<br># | Primary Insured's Name |
| X            | Filter                    | Filter               | Filter     | Filter        | Filter                    | Filter                 |
| Select       | SMITH, PATIENT S          | 02/21/1967           | 12345      | BLUE CROSS    | 23456765A                 | SMITH, PATIENT S       |
| Select       | SECONDARY, SUSAN S        | 02/21/1967           | 12345      | MEDICARE      | 9876546                   | SECONDARY, SUSAN S     |
| Select       | SAMPLE, PATIENT D         | 03/21/1966           | 12348      | MEDICARE      |                           | SAMPLE, PATIENT D      |

- 1. Select claim by clicking on the Patient you want to add a claim for
- 2. Optional: Select 'Previous Claim' or 'Previous Service' or template previously created.
- 3. Enter Diagnosis codes if they had not been previously entered on the Patient Info screen
- 4. Expand Claim Information Grids by clicking on dropdown arrow to confirm additional information. Ex: Claim Information, Physician Libraries, etc.

**NOTE: DME** Companies do not use Rendering Providers. Leave the rendering provider fields blank. Also **DME** suppliers will need to select an 'Ordering Provider'.

- 5. ICD Indicator, using the dropdown box select 0 for ICD-10 codes.
- 6. Enter service line dates by clicking on a date on the calendar or typing in the information.
- 7. Continue filling in all required data in Service Line.

|   | 🎨 Home  🔯       | 📄 DC                                                                                                    | E, JOH          | -IN M | - 11/02 | 2/2015  | X     |         |             |       |         |        |       |         |              |         |         |         |             |        |         |                      |        |        | ×      |
|---|-----------------|----------------------------------------------------------------------------------------------------|-----------------|-------|---------|---------|-------|---------|-------------|-------|---------|--------|-------|---------|--------------|---------|---------|---------|-------------|--------|---------|----------------------|--------|--------|--------|
|   | Bill To:        | Primary                                                                                                    | (1/1) -         | MAC   | SIS - D | OE, J   | OHN M | м       |             |       | ~       | )      | Cla   | im I    | nformatio    | 1       |         |         |             |        |         | •                    | ^      | Save 8 | 4      |
|   | Prior Auth #:   |                                                                                                    |                 |       | (       | a       | Date  | e of Qu | rr:         |       |         |        | (     | Drigin  | al Bill Date |         | 11/03/  | 2015    |             |        |         |                      |        | Close  |        |
|   |                 |                                                                                                    | _               |       |         | -<br>-  | _     |         |             |       |         | -      | 5     | Statu   | s            |         | Submit  | ted     |             |        |         | <ul> <li></li> </ul> | =      | Save   |        |
|   | Diagnosis A1:   | F30                                                                                                    | в               | 2:    |         |         | 3:    |         |             | 04:   |         |        | 1     | 4etho   | d            |         | Electro | nic     |             |        |         |                      |        |        | 5      |
|   | E5:             |                                                                                                    | F               | 6:    |         | G       | .7:   |         |             | H8:   |         |        | 1     | CD Ir   | ndicator     |         | ICD-10  |         |             |        |         | V                    | μ      | Close  |        |
|   | I9:             |                                                                                                    | 31              | .0:   |         | KI      | 1:    |         |             | L12:  |         |        |       | invoid  | e #          |         |         | N       |             |        |         |                      |        |        |        |
|   | < N             | ovember                                                                                                    | >               | <     | 2015    | > <     | Der   | cember  | $\sim$      |       | < 201   | 15 >   | (     | Claim   | ID           |         | 1       |         |             |        |         |                      |        | Delete | : )    |
|   | 5               | мт                                                                                                    | w               | т     | F S     | 5       | 5 1   | и т     | w           | т     | F       | 5      | 1     | .ocke   | d            |         |         |         |             |        |         |                      |        |        | _      |
| Ш | 1               | 2 3                                                                                                    | 4               | 5     | 6 7     | 7)      |       | 1       | 2           | 3     | 141     | 5      | Ph    | ysici   | an Library   | Entries |         |         |             |        |         |                      |        | bida   |        |
|   | 8               | 9 10                                                                                                    | 11              | 12    | 13 1    | 4) (    | 6) 7  | 7 8     | 9           | 10    | 11      | 12     | F     | Rende   | ering Provid | er 🛛    | None    |         |             |        |         | $\sim \cdots \times$ |        | Notes  | $\sim$ |
|   | 15              | 16 17                                                                                                    | / 18            | 19    | 20 2    | 1       | 13 1  | 14 15   | 16          | 5 17  | 18      | 19     | F     | Refer   | ring Provide |         | None    |         |             |        |         | ∨… ×                 |        |        | -      |
|   | (22             | 23 24                                                                                                    | <del>1</del> 25 | 26    | 27 2    | 8) (3   | 20 2  | 22 22   | 23          | 3) 24 | 25      | 26     | 5     | Servio  | e Facility   |         | None    |         |             |        |         | $\vee \cdots \times$ |        | Carach |        |
|   | 29              | 30                                                                                                    |                 |       |         | (;      | 27 2  | 8 29    | <u>)</u> 30 | 1 31  |         |        | E     | Billing | Provider     |         | ABC BI  | ILLING  |             |        |         | ~…×                  |        | Scrub  |        |
|   |                 |                                                                                                    |                 |       |         |         |       |         |             |       |         |        | Pri   | nting   | ) Options    |         |         |         |             |        |         | •                    |        | Status | ; )    |
| P | Claim Template: | <no td="" ter<=""><td>nplate</td><td>&gt;</td><td></td><td></td><td></td><td></td><td></td><td></td><td>~</td><td></td><td>1</td><td>Totals</td><td>on Last Pa</td><td>je</td><td></td><td></td><td></td><td></td><td></td><td></td><td><math>\sim</math></td><td></td><td>_</td></no> | nplate          | >     |         |         |       |         |             |       | ~       |        | 1     | Totals  | on Last Pa   | je      |         |         |             |        |         |                      | $\sim$ |        | _      |
|   |                 |                                                                                                    |                 |       |         |         |       |         |             |       |         |        |       |         |              |         |         |         |             |        |         |                      |        |        |        |
|   | Srvc Di         | ate                                                                                                    | Place           | Proc  | edure   | M1      | Diag. | .#      |             | Char  | rges L  | Inits  |       | Adjs    | Paid         | Applie  | d Amt.  | Balance | Resp. Party | Pat. A | nt. Due |                      |        |        |        |
|   |                 |                                                                                                    | 11              |       |         |         |       |         |             |       |         |        |       |         |              |         |         |         |             |        |         |                      |        |        |        |
|   | Enter the serv  | rice line                                                                                                    | data            | abov  | e and   | l click | the   | 'ADD'   | but         | ton   | or clic | k a da | te on | the     | calendars    |         |         |         |             |        |         |                      |        |        |        |
|   | I1/02/          |                                                                                                    |                 |       |         |         |       |         |             |       |         | 1      | \$    | 0.00    | \$0.00       |         | \$0.00  | \$50.00 | MACSIS (1)  |        | \$0.00  |                      |        |        |        |
|   |                 |                                                                                                    |                 |       |         |         |       |         |             |       |         |        |       |         |              |         |         |         |             |        |         |                      |        |        |        |
|   |                 |                                                                                                    |                 |       |         |         |       |         |             |       |         |        |       |         |              |         |         |         |             |        |         |                      |        |        |        |
|   |                 |                                                                                                    |                 |       |         |         |       |         |             |       |         |        |       |         |              |         |         |         |             |        |         |                      |        |        |        |
|   |                 |                                                                                                    |                 |       |         |         |       |         |             |       |         |        |       |         |              |         |         |         |             |        |         |                      |        |        |        |
|   |                 |                                                                                                    |                 |       |         |         |       |         |             |       |         |        |       |         |              |         |         |         |             |        |         |                      |        |        |        |
|   |                 |                                                                                                    |                 |       |         |         |       |         |             |       |         |        |       |         |              |         |         |         |             |        |         |                      |        |        |        |
|   |                 |                                                                                                    |                 |       |         |         |       |         |             |       |         |        |       |         |              |         |         |         |             |        |         |                      |        |        |        |

Situational – Enter EMG only if requested by your insurance company.

**Required** - Enter the diagnosis POINTER on the service line in the Diag # field. Do not use the actual diagnosis code in this box, only pointers. Enter up to four pointers if necessary. Ex: ABCD

### Step 6 – EDI Connection set-up

Menu Location: Electronic Billing > EDI Connection Library Icon

| EDI Repu<br>Electroni | EDI Connection<br>Library |       |                                  |         |              |
|-----------------------|---------------------------|-------|----------------------------------|---------|--------------|
| ſ                     | 🐯 Connection Library 🔟    |       |                                  |         | ×            |
| ſ                     | Entry Name                | Name: | TRIZETTO                         |         | Save & New   |
|                       | Add new entry             | Type: | TriZetto Secure File Transfer    |         | Save & Close |
|                       | Clearinghouse             |       |                                  |         |              |
|                       | Test                      |       | User Login                       | msample | Close        |
|                       | TRIZETTO                  |       | User Password                    | *****   |              |
|                       | Capario                   |       | Download File Pattern (Optional) |         |              |

- 1. Enter 'TriZetto' as the name of your EDI Connection.
- 2. Using the dropdown list choose 'TriZetto Secure File Transfer' as the connection 'Type'.
- 3. Enter User Login (Trizetto Site ID) and User Password (SFTP password).
- 4. Click on 'Test Connection' to verify connection was set up successfully.

# Step 7 – Submitter / Receiver Library

Menu Location: Home > Libraries Icon > Submitter / Receiver

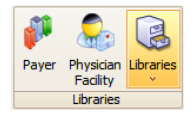

- Submitter ID = Trizetto assigned site number, 4 digits.
- Receiver ID (NM109) and Receiver Code (GS03)= 431420764
- Receiver ID (ISA07 and ISA 08) = 431420764000000

| ibrary Entry Name (Required):           |                    |                    |                           | Save & New   |
|-----------------------------------------|--------------------|--------------------|---------------------------|--------------|
| TRIZETTO                                |                    |                    |                           | Save & Close |
| Export Format: ANSI 837 w/~             | $\checkmark$       | Version:           | 5010 🗸                    |              |
| Registered Provider: Patient Billing Pr | ovider 🔽 🗔         | Claim Type:        | Chargeable                | Close        |
|                                         |                    |                    |                           |              |
| Submitter Information - Loop 1000A      | - NM1 and PER Segr | nents              |                           |              |
| Type: Business Name or Last Nar         | me: First N        | ame:               | Submitter ID:             | Delete       |
| 2 SAMPLE COMPANY                        |                    |                    | 4 DIGIT SITE ID           |              |
| Contact Name:                           | Type: Phone        | Number, Email Ad   | ddress, or Other:         |              |
| CONTACT PERSON                          | TE 🔽 555-5         | 55-5555            |                           |              |
|                                         |                    |                    |                           |              |
| Receiver Information - Loop 1000B       |                    |                    |                           |              |
| Receiver Name NM103:                    | Receiv             | er ID NM109:       |                           |              |
| TRIZETTO                                | 43142              | 20764              |                           |              |
|                                         |                    |                    |                           |              |
| Header Information - ISA and GS Se      | gments             |                    |                           |              |
| Authorization Information ISA01 and I   | ISA02: Passwo      | ord Information IS | A03 and ISA04:            |              |
| 00 🖌                                    | 00                 |                    |                           |              |
| Sender ID ISA05 and ISA06:              | Interch            | ange Receiver ID   | ISA07 and ISA08:          |              |
| ZZ 🗸                                    | ZZ                 | 431420764          | 000000                    |              |
| Acknowledge Requested ISA14: 🗸          | Test/P             | rod Indicator ISA  | 15: P 🗸                   |              |
| Sender Code GS02: Receiver Co           | de GS03: IMPOR     | TANT: Fields ma    | y remain blank if not     |              |
| 431420764                               | fields.            | ed, Please contac  | ct the payer for required |              |
|                                         |                    |                    |                           |              |

# **Step 8 - Submitting Claims**

Location: Send Claims

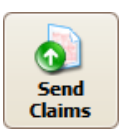

| 1 🏀  | lome 🗵   | 6     | Send Claims [    | 3              |                  |              |              |              |            |           |                       |
|------|----------|-------|------------------|----------------|------------------|--------------|--------------|--------------|------------|-----------|-----------------------|
| onne | ction: T | RIZET | то               | Subi           | mitter/Receiver: | TRIZETTO - / | ANSI 837 w/~ |              |            | · · · · · | Check for Errors      |
| Drag | a column | heade | er here to group | by that column |                  |              |              |              |            |           | Create and Send Batch |
|      | Name     |       | 1st DOS          | Tot. Chg.      | Tot. Bal.        | Billing      | Billing NPI  | Bill To Sequ | Payer      |           | Close                 |
| X    | Filter   |       | Filter           | Filter         | Filter           | Filter       | Filter       | Filter       | Filter     |           |                       |
|      | BROOKS   | , P   | 03/05/2013       | \$100.00       | \$100.00         | HEALTH CL    | 0987654321   | Primary      | MEDICARE   |           | Check All             |
|      | CARSON   | I, P  | 04/01/2013       | \$50.00        | \$10.00          | HEALTH CL    | 0987654321   | Primary      | BLUE CROSS |           |                       |
|      |          |       |                  |                |                  |              |              |              |            |           |                       |
|      |          |       |                  |                |                  |              |              |              |            |           | Check Selected        |
|      |          |       |                  |                |                  |              |              |              |            |           | Uncheck Selected      |
|      |          |       |                  |                |                  |              |              |              |            |           |                       |
|      |          |       |                  |                |                  |              |              |              |            |           | Select Previous Batch |
|      |          |       |                  |                |                  |              |              |              |            |           | Sciect nevious batter |
|      |          |       |                  |                |                  |              |              |              |            |           |                       |

- 1. Using the dropdown select TriZetto Connection library entry.
- 2. Using the dropdown select TriZetto Submitter/Receiver entry.
- 3. Select claims to be exported.
- 4. Click on the 'Check for Errors' button.
- 5. If the analyzed report states there are errors, return to the claim and <u>correct errors</u>. Once errors have been corrected, return to 'Electronic Claims' and continue.
- 6. If the report states there are no errors, click OK.
- 7. Click on the 'Create and Send Batch' button.

# Step 9 – Reports

Location: View EDI Reports

| View EDI<br>Reports                               |              |               |         |                      |                          |                 |
|---------------------------------------------------|--------------|---------------|---------|----------------------|--------------------------|-----------------|
| 🚷 Home 🔟 🍃 EDI Reports 🔟                          |              |               |         |                      |                          | ×               |
| Connection: TriZetto                              |              |               |         |                      | Search for Keyword Clear | Open            |
| Double dick to View                               |              |               |         |                      |                          | Save Notes      |
| Drag a column header here to group by that column |              |               |         |                      |                          | Export File     |
| Name                                              | Date Created | ▼ Туре        | Size    | Note                 |                          | Exportine       |
| X Filter                                          | Filter       | Filter        | Filter  | Filter               |                          | Get Reports     |
| SAMPLE277CA.txt                                   | 04/24/2015   | Text Document | 1.12 KB | 2 Claims, 1 Rejected |                          |                 |
| 835_Multiple_Payments.txt                         | 07/10/2013   | Text Document | 1.31 KB |                      |                          | Add Reports     |
| 835_Accepted.txt                                  | 07/10/2013   | Text Document | 1.01 KB |                      |                          | Refresh Reports |
|                                                   |              |               |         |                      |                          |                 |
|                                                   |              |               |         |                      |                          | Close           |
|                                                   |              |               |         |                      |                          |                 |

- 1. Click on 'Get Reports'.
- 2. Double click on a Report file name to open
- 3. View Reports. If your report states that your claims have errors, make necessary changes to claims and Resubmit.
- 4. Click on column headings to sort reports.
- Note: See Working Rejected Claims on Page 18.

# **Search/Filter Options**

Use the EDI Reports search feature to quickly find reports. Enter a keyword such as a Provider or Patient Name or other report data and click on 'Search for Keyword'. If you use the Archive feature check the box to Show Archived to search all reports.

| 🚷 Home 🛛        | 🗵 📄 EDI Reports  🔟 |              |   |                               |
|-----------------|--------------------|--------------|---|-------------------------------|
| Connection:     | TriZetto           | $\checkmark$ | 2 | Search for Keyword Clear Open |
| Double click to | o View             |              |   | Eque Notes                    |

# Step 10 - Resubmitting Claims Menu Location: Electronic Billing > Send Claims Icon

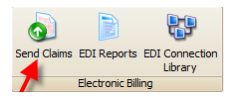

1. Click on the 'Select Previous Batch' button.

| 1 | ا 😌  | Iome 🔟 🧔        | ) Send Claims [   | X                |                 |              |              |              |          |   | ×                     | N |
|---|------|-----------------|-------------------|------------------|-----------------|--------------|--------------|--------------|----------|---|-----------------------|---|
| С | onne | ection: TRIZE   | по                | Sub              | mitter/Receiver | : TRIZETTO - | ANSI 837 w/~ |              |          | v | Check for Errors      |   |
|   | )rag | ) a column head | ler here to group | p by that column | I               |              |              |              |          |   | Create and Send Batch |   |
| ſ |      | Name 🔺          | 1st DOS           | Tot. Chg.        | Tot. Bal.       | Billing      | Billing NPI  | Bill To Sequ | Payer    |   | Close                 |   |
|   | X)   | Filter          | Filter            | Filter           | Filter          | Filter       | Filter       | Filter       | Filter   |   |                       |   |
|   | ~    | BROOKS, P       | 03/05/2013        | \$100.00         | \$100.00        | HEALTH CL    | 0987654321   | Primary      | MEDICARE |   | Charle All            |   |
|   |      |                 |                   |                  |                 |              |              |              |          |   |                       |   |
|   |      |                 |                   |                  |                 |              |              |              |          |   | Uncheck All           |   |
|   |      |                 |                   |                  |                 |              |              |              |          |   | Check Selected        |   |
|   |      |                 |                   |                  |                 |              |              |              |          |   | Uncheck Selected      |   |
|   |      |                 |                   |                  |                 |              |              |              |          |   |                       |   |
|   |      |                 |                   |                  |                 |              |              |              |          |   | Select Previous Batch |   |

2. Highlight and then double click on the previous batch of claims to view.

|   | - | 300                     |                    |                  |                      | 10110010              | 4100100                 | goorgo menerri cer |   | 0000000000   |   |
|---|---|-------------------------|--------------------|------------------|----------------------|-----------------------|-------------------------|--------------------|---|--------------|---|
| ſ | • | Previous Submi          | ssions             | 1000 m 1000 m 10 | _                    | 1000                  |                         | 8.8 ex             |   |              | × |
|   |   | Drag a column he        | ader here to group | by that column   |                      |                       |                         |                    | ^ | ОК           |   |
|   |   | Exported<br>Date / Time | File Name          | Connection       | Submission<br>Number | Func. Group<br>Number | Original Claim<br>Count | Receiver           |   | Cancel       |   |
| 1 |   | 09/17/2013 11           | 130917A            | Gateway          | 46                   | 46                    | 1                       | Gateway            |   |              |   |
|   |   | 09/17/2013 11           | 130917A            | Gateway          | 45                   | 45                    | 1                       | Gateway            | = | Print Report | t |
| ł |   | 09/17/2013 12           | 130917A            | Gateway          | 41                   | 41                    | 1                       | Gateway            |   |              |   |
|   |   |                         |                    |                  |                      |                       |                         |                    |   |              |   |

- 3. Select by highlighting all claims or individual claims to re-export.
- 4. Click on the 'Create and Send Batch' button.
- 5. Confirm 'Claim File Upload Successful'.

# **TriZetto EDI Report Formats**

\*The Date Created column is the date the report was downloaded into the Premier program.

**.999 or .997** – This report will only acknowledge receipt of a file by TriZetto EDI. Claims will not be rejected at this level. A note will be created displaying whether the 999 was accepted or rejected.

| 😸 Home 🗵 🍺 EDI Reports 🗵                          |                |                |         |                          | ×               |
|---------------------------------------------------|----------------|----------------|---------|--------------------------|-----------------|
| Connection: TriZetto                              |                |                |         | Search for Keyword Clear | Open            |
| Double click to View                              |                |                |         |                          | Save Notes      |
| Drag a column header here to group by that column |                |                |         |                          | Export File     |
| Name                                              | Date Created 👻 | Туре           | Size    | Note                     |                 |
| Filter                                            | Filter         | Filter         | Filter  | Filter                   | Get Reports     |
| 1122334455.999                                    | 06/29/2016     | Unknown (.999) | 1 KB    | Accepted 1122334455      |                 |
| SAMPLE277CA.txt                                   | 04/24/2015     | Text Document  | 1.12 KB | 2 Claims, 1 Rejected     | Add Reports     |
| 835_Multiple_Payments.txt                         | 07/10/2013     | Text Document  | 1.31 KB |                          | Pefrech Penorte |
| 835_Accepted.txt                                  | 07/10/2013     | Text Document  | 1.01 KB |                          | Refreativeporta |
|                                                   |                |                |         |                          | Close           |

.DAT - This report will contain TriZetto EDI and Payer responses. The report

contains a variety of details for each claim including the patient name, patient account number, dates of service and charge. Any rejected claims will also display the error message from the clearing house or payer. The file name will be MMDDYY.DAT

\*\*\*Messages will append throughout the day until the report is downloaded by the client and then a new .DAT report will be created with a new sequence number. 12345.dat, 12345\_1.dat, 12345\_2.dat

|                                                             |                                                                          |                                                                                           |                                                                                                    |                                                                                                    | GATEWAY EDI (0000)                                                                                                    |                                                                          |                                                                                                    |                                                                             |                                                                                                    |     |
|-------------------------------------------------------------|--------------------------------------------------------------------------|-------------------------------------------------------------------------------------------|----------------------------------------------------------------------------------------------------|----------------------------------------------------------------------------------------------------|----------------------------------------------------------------------------------------------------|--------------------------------------------------------------------------|----------------------------------------------------------------------------------------------------|-----------------------------------------------------------------------------|----------------------------------------------------------------------------------------------------|-----|
| OT01                                                        |                                                                          |                                                                                           | HE                                                                                                    | EALTH FIR:<br>RECOR                                                                                        | ST PHYSICIAN SERVICS<br>D OF CLAIMS RECEIVED                                                                                    | (1004)                                                                   |                                                                                                    |                                                                             | 12/07/01                                                                                             |     |
| NAME                                                        |                                                                          | ACCOUNT NUMBER                                                                            | FROM                                                                                                    | то                                                                                                    | MEM NUMBER                                                                                                    | CHARGI                                                                   | E REV DATE                                                                                                    | INSURER                                                                     | PROVI                                                                                                | DER |
| LAST,                                                       | FIRST                                                                    | 21221                                                                                     | 12/06/01 1                                                                                                    | 12/06/01                                                                                                   | SSNSSNSSN                                                                                                    | 60.00                                                                    | 12/07/01 METH                                                                                                    | AHEALTH                                                                     | G VANILLA                                                                                            |     |
| LAST,<br>LAST,                                              | FIRST<br>FIRST                                                           | 21227<br>21219                                                                            | 12/06/01 1<br>12/06/01 1                                                                                                    | 12/06/01<br>12/06/01                                                                                       | ABCSSNSSN391<br>SSNSSNSSN                                                                                                    | 115.00<br>87.00                                                          | 12/07/01 BLUE<br>12/07/01 METE                                                                                                    | CROSS<br>CAHEALTH                                                           | G VANILLA<br>G VANILLA                                                                               |     |
| LAST,<br>LAST,                                              | FIRST<br>FIRST                                                           | 21218<br>21223                                                                            | 12/06/01 1<br>12/06/01 1                                                                                                    | 12/06/01<br>12/06/01                                                                                       | SSNSSNSSN<br>SSNSSNSSN48303                                                                                                    | 110.00<br>70.00                                                          | 12/07/01 CIGN<br>12/07/01 UNIT                                                                                                    | IA<br>TED                                                                   | G VANILLA<br>G VANILLA                                                                               |     |
| LAST,<br>LAST,                                              | FIRST<br>FIRST                                                           | 21241<br>21230                                                                            | 12/06/01 1<br>12/06/01 1                                                                                                    | 12/06/01<br>12/06/01                                                                                       | SSNSSN184<br>BB0SSNSSN08201AA                                                                                                   | 224.00<br>165.00                                                         | 12/07/01 HEAI<br>12/07/01 UNIT                                                                                                    | THLINK PPO                                                                  | G VANILLA<br>G VANILLA                                                                               | 1   |
| LAST.                                                       | MESSAGE:I<br>FIRST                                                       | NVALID 2001 ICD-9<br>21220                                                                | CODE VALUE:<br>12/06/01 1                                                                                                   | : 8452 (E<br>12/06/01                                                                                      | A0.33)<br>ABCSSNSSN5ZZ                                                                                                    | 80.00                                                                    | 12/07/01 BLUE                                                                                                    | CROSS                                                                       | G VANILLA                                                                                            |     |
| LAST,<br>LAST,<br>LAST,<br>LAST,<br>LAST,<br>LAST,<br>LAST, | FIRST<br>FIRST<br>FIRST<br>FIRST<br>FIRST<br>FIRST<br>MESSAGE:I<br>FIRST | 21221<br>21227<br>21219<br>21218<br>21223<br>21241<br>21230<br>NVALID 2001 ICD-9<br>21220 | 12/06/01 1<br>12/06/01 1<br>12/06/01 1<br>12/06/01 1<br>12/06/01 1<br>12/06/01 1<br>12/06/01 1<br>CODE VALUE:<br>12/06/01 1 | 12/06/01<br>12/06/01<br>12/06/01<br>12/06/01<br>12/06/01<br>12/06/01<br>12/06/01<br>: 8452 (E)<br>12/06/01 | SSNSSNSSN<br>ABCSSNSSN391<br>SSNSSNSSN<br>SSNSSNSSN<br>SSNSSNSSN48303<br>SSNSSN184<br>BB0SSNSSN6201AA<br>A0.33)<br>ABCSSNSSN5ZZ | 60.00<br>115.00<br>87.00<br>110.00<br>70.00<br>224.00<br>165.00<br>80.00 | 12/07/01 METF<br>12/07/01 BLUE<br>12/07/01 METF<br>12/07/01 CIGN<br>12/07/01 CIGN<br>12/07/01 UNIT<br>12/07/01 HEAT<br>12/07/01 BLUE | CAHEALTH<br>CROSS<br>CAHEALTH<br>IA<br>IED<br>.THLINK PPO<br>IED<br>: CROSS | G VANILLA<br>G VANILLA<br>G VANILLA<br>G VANILLA<br>G VANILLA<br>G VANILLA<br>G VANILLA<br>G VANILLA | 1   |

**.CSR** / Claim Status Report – This report will post the status whether the claim was accepted or rejected to the Claim Notes. See Working Rejected Claims below.

| 08/16/2016 6:14 PM  | BCBSM: Payments Applied.                                                                                                    |
|---------------------|----------------------------------------------------------------------------------------------------|
| 08/16/2016 6:14 PM  | BCBSM : Processed as Primary                                                                                                    |
| 08/16/2016 6:14 PM  | BCBSM : Payment data applied from 835 file '835P5010226_2.a'.                                                                                                    |
| 08/07/2016 11:59 PM | ACCEPTED - BCBSM EDI<br>Adknowledgement/Receipt-The claim/encounter has been received. This does not mean that the claim has been accepted for adjudication<br>Entity adknowledges receipt of claim/encounter. Note: This code requires use of an Entity Code. |
| 08/07/2016 1:06 PM  | Claim exported: BCBSM FEP File: 'C: \Users\ \\AppData\Local\Temp\EZClaim\EDIExports\160807_13060173'                                                                                                    |
| 08/07/2016 11:09 AM | Claim created.                                                                                                    |

\*\*\*Messages will append throughout the day until the report is downloaded by the client and then a new .DAT report will be created with a new sequence number. le. 12345.dat/12345\_1.dat/12345\_2.dat

| Set Home 🗵 🖹 EDI Reports 🗵                        |                |                |         |                          |                 |  |  |
|---------------------------------------------------|----------------|----------------|---------|--------------------------|-----------------|--|--|
| Connection: TriZetto                              |                |                |         | Search for Keyword Clear | Open            |  |  |
| Double click to View                              |                |                |         |                          | Save Notes      |  |  |
| Drag a column header here to group by that column |                |                |         |                          | Export File     |  |  |
| Name                                              | Date Created 👻 | Туре           | Size    | Note                     |                 |  |  |
| Filter                                            | Filter         | Filter         | Filter  | Filter                   | Get Reports     |  |  |
| 1122334455.999                                    | 06/29/2016     | Unknown (.999) | 1 KB    | Accepted 1122334455      |                 |  |  |
| SAMPLE277CA.txt                                   | 04/24/2015     | Text Document  | 1.12 KB | 2 Claims, 1 Rejected     | Add Reports     |  |  |
| 835_Multiple_Payments.txt                         | 07/10/2013     | Text Document  | 1.31 KB |                          | Refresh Reports |  |  |
| 835_Accepted.txt                                  | 07/10/2013     | Text Document  | 1.01 KB |                          |                 |  |  |
|                                                   |                |                |         |                          | Class           |  |  |

# **Working Rejected Claims**

Working rejected claims is the most important part of revenue cycle management. EZClaim Premier provides multiple tools to help you manage and work rejected claims. There are two types of rejected claims:

• Front End Rejections (rejection information found on clearinghouse or payer status reports)

- Clearinghouse rejections due to missing or invalid data.
- Payer rejections due to patient not found or some other issue that caused the claim to be rejected at the 'front door'
- Payer Rejections (rejection information found on the EOB or 835)
  - Claim was processed by the payer but not paid due to reasons provided by reason codes and/or remark codes.
  - EZClaim Premier handles both types of rejections and provides tools to create tasks or work lists to manage follow up and make sure these claims are taken care of.

More Information on Working Rejected Claims:

Front End Rejections

Payer Rejections

# .RMT – This report is an 835 Remittance Report

When an ANSI 835 report is added to the grid, the program will automatically read the contents and add the payment information to the note area (if the note is already blank)

| Drag a column header here to group by that column |            |                  |                           |                         |  |  |  |
|---------------------------------------------------|------------|------------------|---------------------------|-------------------------|--|--|--|
|                                                   | Name       | Date Created 📃 👻 | Type Size                 | Note                    |  |  |  |
| X                                                 | Filter     | Filter           | Filter                    | Filter                  |  |  |  |
|                                                   | SAMPLE.835 | 04/23/2013       | ERA – ANSI 835 1.01 K     | B THIS IS A SAMPLE NOTE |  |  |  |
|                                                   | SAMPLE.rec | 11/30/2012       | Daily Verification 2.89 K | В                       |  |  |  |
|                                                   |            |                  |                           |                         |  |  |  |

Note: Payer and trading partner responses are received in various formats but standardized by TriZetto EDI.

# **Managing Reports**

Keep only reports that you are currently working on in the View EDI Reports screen. As you process or view reports you can then choose one of the options for saving the reports.

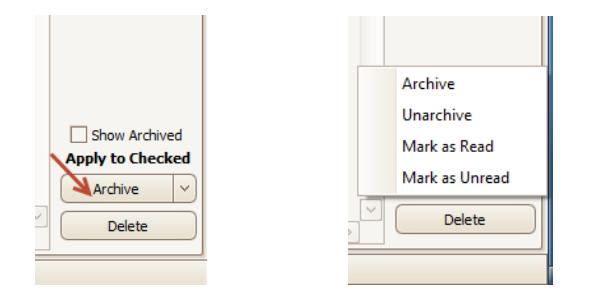

- We do not recommend deleting reports.
- To display previously archived reports simply check the Show Archived box and they will reappear.